# Science の利用方法 ー統一アカウントによる認証を経て学外から使用する場合-

1. Science のサイト(https://science.sciencemag.org/ )に接続し、画面右上の「Log in」を クリックします。

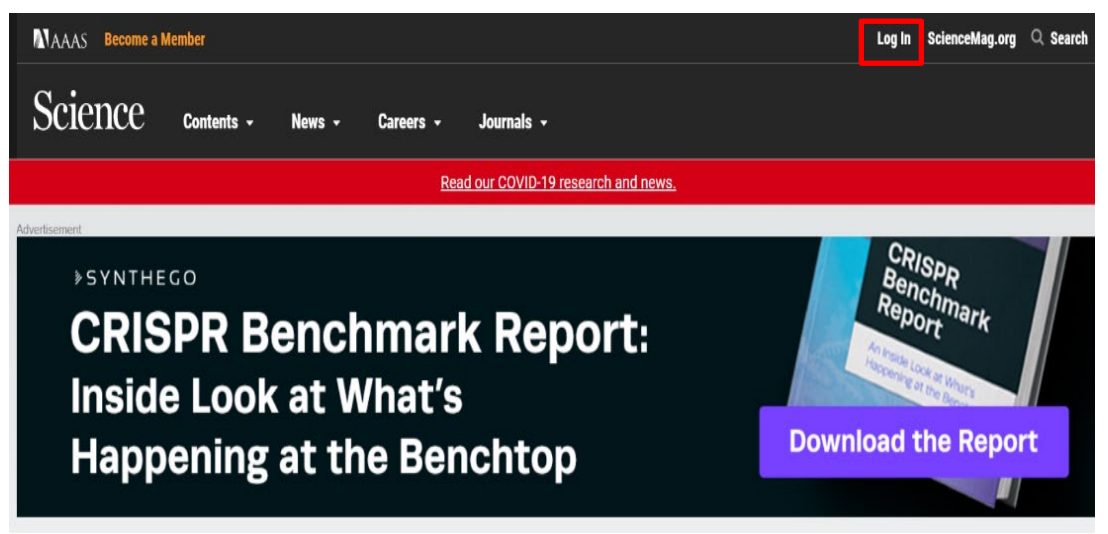

2. 「Login Options」が表示されますので、画面下部の「via Shibboleth」をクリックしま す。

| MAAAS Become a Member                                                                                                    | Log In ScienceMag.o                     | rg 🔍 Search |
|----------------------------------------------------------------------------------------------------|-----------------------------------------|-------------|
| Science Contents - News - Careers - Journals -                                                                              |                                         |             |
| Read our COVID-19 research and news.                                                                                        |                                         |             |
|                                                                                                    |                                         |             |
|                                                                                                    |                                         |             |
|                                                                                                    |                                         |             |
| Login Options                                                                                                    |                                         |             |
| AAAS Login                                                                                                    |                                         |             |
| Log in as a AAAS member to access Science, along with other journals in the Science family to<br>which you have subscribed. |                                         |             |
| Become an AAAS Member                                                                                                    |                                         |             |
| Activate your Account                                                                                                    |                                         |             |
| Purchase Access to Other Journals in the Science Family     Account Help                                                    |                                         |             |
| <br>Support nonprofit science journalism                                                                                    | nlease make a tay-deductible dift today |             |

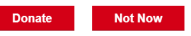

# **Login Options**

#### AAAS Login

Log in as a AAAS member to access *Science*, along with other journals in the *Science* family to which you have subscribed.

- Become an AAAS Member
- Activate your Account
- Purchase Access to Other Journals in the Science Family
- Account Help

# via OpenAthens

Log in via OpenAthens.

#### via Shibboleth

Log in with your institution via Shibboleth.

#### Librarian Login

Log in as a librarian to access account management tools, usage reports, and IP authorizations.

Manage your Institutional Subscriptions

3. 「You may be able to login using your institution's login credentials.」が表示されます ので、「Location」の枠から「Japan(GakuNin)」を選択します。

### You may be able to login using your institution's login credentials.

Please choose your institution's location. If your institution does not appear under the selected location, your librarian will need to provide AAAS with your Shibboleth entity ID to configure access. Please contact scienceonline@aaas.org with any questions.

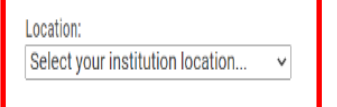

「Location」の下に「Institution」の枠が表示されますので、「Mie University」を選択し、 「Select」ボタンをクリックします。

| Please choose your institution<br>Shibboleth entity ID to configu | is location. It your institution does not appear under the selected location, your librarian will need to provide AAAS with yo |
|-------------------------------------------------------------------|----------------------------------------------------------------------------------------------------|
| Shibboleth entity ID to configu                                   |                                                                                                    |
| , , , , , , , , , , , , , , , , , , , ,                           | ire access. Please contact scienceonline@aaas.org with any questions.                                                          |
| Landian                                                           |                                                                                                    |
| Location:                                                         |                                                                                                    |
| Japan (GakuNin)                                                   | V                                                                                                    |
| Institution:                                                      |                                                                                                    |
|                                                                   |                                                                                                    |

4.学術認証フェデレーション(学認)の認証画面が表示されますので、統一アカウントの ID とパスワードを入力し「Login」ボタンを押します。

| ►<br>重大学<br>MIE UNIVERSITY                |
|-------------------------------------------|
| ユーザ名                                      |
| パスワード                                     |
| □ ログインを記憶しません。                            |
| □ 送信する情報を再度表示して送信の可否<br>を選択します。           |
|                                           |
| Login                                     |
| Login                                     |
| Login<br>> パスワードをお忘れの方はこちら                |
| Login<br>> パスワードをお忘れの方はこちら<br>> お困りの方はこちら |
| Login<br>> パスワードをお忘れの方はごちら<br>> お困りの方はごちら |

三重大子) service)

5. 送信される情報についての確認画面が表示されますので、いずれかの同意方法にチェックを入れて「同意」ボタンをクリックします。

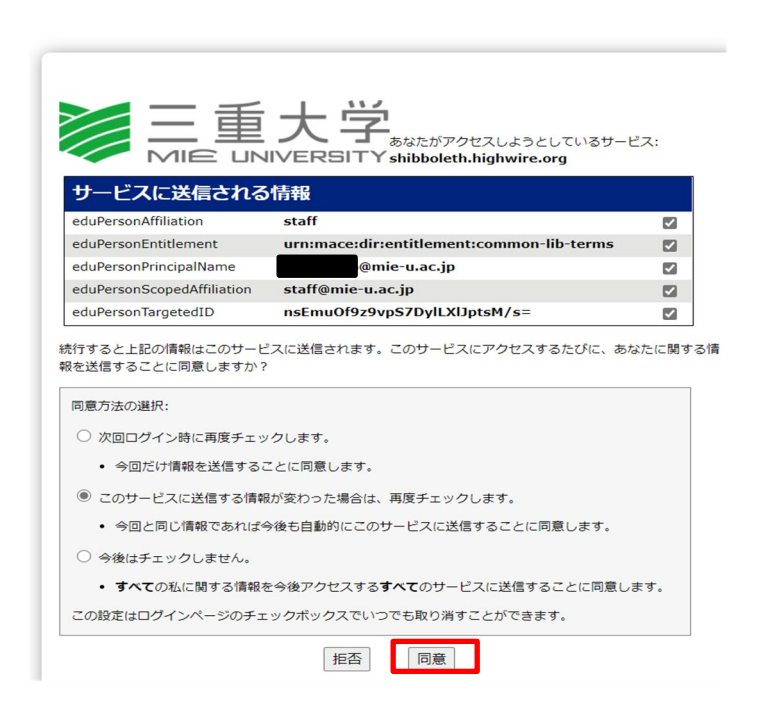

6.Science のサイトが再び表示されますので、利用したい号のそれぞれの論文・記事のページを選択し本文 PDF ファイルが利用できます。

|                            |                                                                                                    |                                                                                                    | Tokyo Furnished A<br>Special Discount - 50% depo<br>month's rent | partments<br>set off and 5,000 JPY off the                                                                                     | frat 3                                                   |                                                                              |
|----------------------------|----------------------------------------------------------------------------------------------------|----------------------------------------------------------------------------------------------------|------------------------------------------------------------------|----------------------------------------------------------------------------------------------------|----------------------------------------------------------|------------------------------------------------------------------------------|
| SHARE<br>(f)<br>(f)<br>(f) | EVOLUTION     Siberia may be long-sought site of dog domestication     bed form     * end adverse of difference     * end adverse of difference     vol 271, Nove 6028, pp. 201-402     vol 271, Nove 6028, pp. 201-402     vol 271, Nove 6028, pp. 201-402     vol 271, Nove 6028, pp. 201-402 |                                                                                                    | Science:                                                         | Science<br>Val 371, Iosue 6528<br>29 Januery 2021<br>Tatée of Contents<br>Adverting (PDF)<br>Closefine (PDF)<br>Masthead (PDF) |                                                          |                                                                              |
| 0                          | Article<br>Log in to view<br>via AAAS login                                                                                                    | Info & Metrics                                                                                                    | eLetters                                                         | 🔁 PDF                                                                                                    | ARTICLE TOOLS                                            | <ul> <li>Print</li> <li>12 Alerts</li> <li>Alerts</li> <li>Alerts</li> </ul> |
|                            | AAAS login provid<br>Science family to<br>• Become an AA<br>• Activate your A<br>• Purchase Acco                                                                                                    | les access to Science for AAAS mu<br>users who have purchased individi<br>VAS Member<br>Account<br>ess to Other Journals in the Science | embers, and access to other<br>ual subscriptions.<br>ce Family   | journals in the                                                                                                    | STAY CONNECTED TO SO<br>• Facebook<br>• Twitter<br>Adver | Itsement                                                                     |

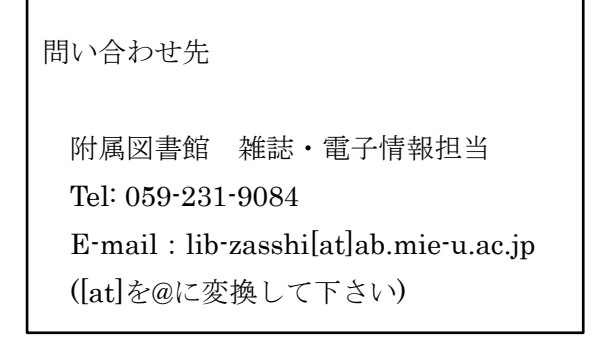